## Signing in to the *Read-to-Write* (RTW) English Placement Exam

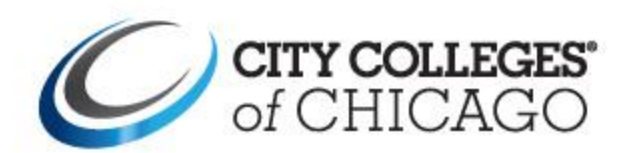

# Signing in to the *RTW* English Placement Exam

There are two ways to sign in to the RTW English Placement Exam

OPTION ONE: Directly Access Brightspace

OPTION TWO: Login via my.ccc.edu

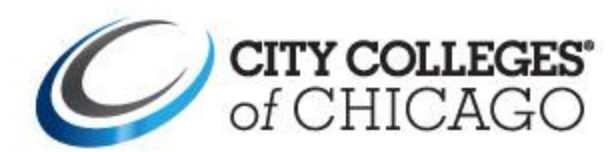

# Step 1: Go to Brightspace

Type brightspace.ccc.edu in the toolbar

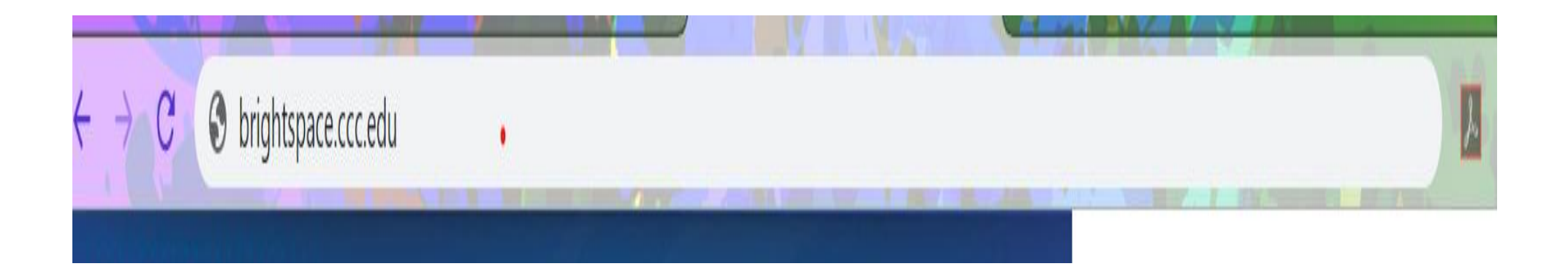

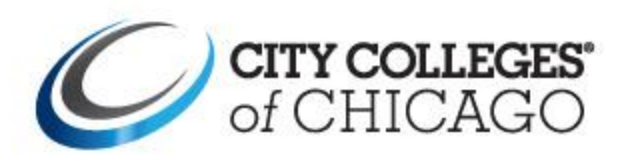

## Step 2: Login with your CCC Credentials

| Sign In × +                 |                                                                                                    |
|-----------------------------|----------------------------------------------------------------------------------------------------|
| ← → C ③ brightspace.ccc.edu |                                                                                                    |
|                             | of CHICAGO                                                                                                    |
|                             | Sign in with your City Colleges of Chicago username and password                                                    |
|                             | jpublic                                                                                                    |
|                             |                                                                                                    |
|                             | CCC Username                                                                                                    |
|                             | Sign in CCC Password                                                                                                |
|                             | Can't login?<br>Reset your password at passwordreset.ccc.edu. If you<br>don't know your username, retrieve it here. |
|                             | Restablezca su contraseña en contrasena.ccc.edu. Si no sabe su nombre de usuario, recupérelo aquí.                  |
|                             | Online Help<br>To search our knowledge base or open a support<br>ticket, visit www.ccc.edu/help                     |

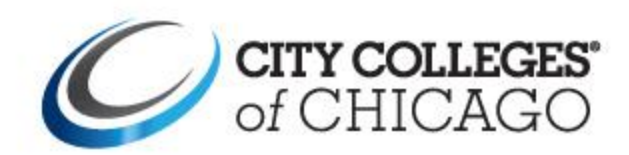

### CCC New Student Portal Home Page

| ✓ Student Home                                                                                                    |                                                                           |                                                                                                    |                                            |  |
|----------------------------------------------------------------------------------------------------|---------------------------------------------------------------------------|----------------------------------------------------------------------------------------------------|--------------------------------------------|--|
| Countdown         54         Registration Countdown         Classes fill quickly!         View academic calendar and registration dates         There are 54 days until the Summer 2020 registration.                     |                                                                           | Alerts/Tasks/Holds<br>Hi Elias Carmona,<br>Take action on the following items:<br>• FAFSA submitted, documents MISSING for 2019-2020.<br>5 To Do's |                                            |  |
| Announcements  CCC's Response to COVID-19  Protect Yourself Against Cyber Attacks Make Tuition Payment Arrangements View Your Account Statement Check Your Student Refund Select Refund Option Using BankMobile View More |                                                                           | New Student Tasks You have completed 0 of 6 activities. What activities am I missing?  Completed activities are indicated by a green checkmark.    |                                            |  |
| Academic Records<br>View the classes you have taken.                                                                                                    | Manage Classes<br>Load your shopping cart or complete<br>preregistration. | Academic Progress<br>An at-a-glance view of where you are in your academic journey.                                                                |                                            |  |
| Student Finance Account<br>View student account overview.                                                                                                    | Financial Aid<br>View your financial aid.                                 | Quick Access<br>Helpful tools and links.                                                                                                    | Profile<br>View your personal information. |  |
| 📞 773-COLLEGE   💻 LIVE CHAT   ? ONLINE HELP 🛛 🗶                                                                                                    |                                                                           |                                                                                                    |                                            |  |

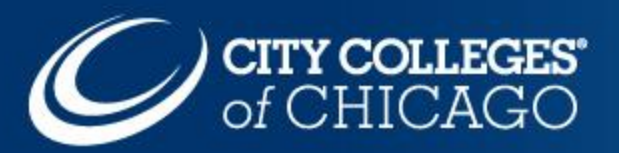

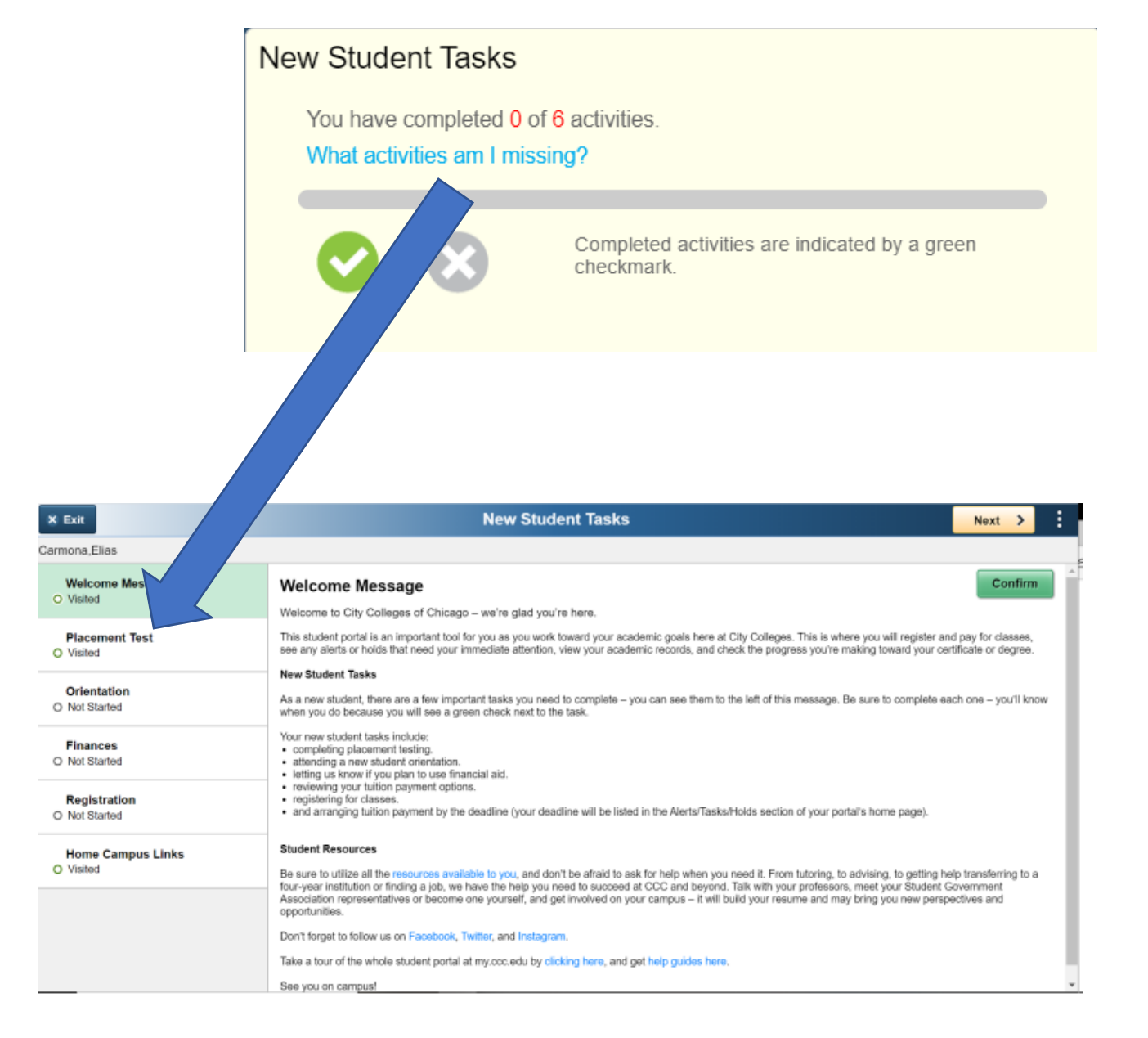

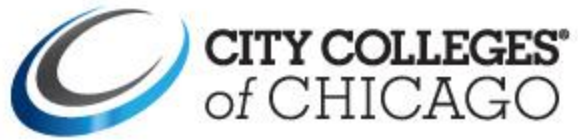

New Student Tasks – Placement Test Here you will be given the opportunity to make sure CCC has the correct placement test scores registered for you in our system

The English assessment may be taken through Brightspace – students must review a PowerPoint presentation prior to starting the assessment

Once you have reviewed your scores, click **Confirm** 

### **Placement Test**

### Help Us Help You Be Successful

In order to get you started in the English and Math courses that best suit your needs, we would like to get a better understanding of your knowledge and skills by having you complete assessments for each. These are not tests in the sense that you can pass or fall, but you should take them seriously so that you are set up to be as successful as you can be as you begin your college career at CCC. This will determine which courses you take as a new student.

The English assessment may only be taken in a proctored environment. The first math assessment can be taken online anywhere. Thereafter, each assessment must be taken at one of the City Colleges of Chicago. You can also use ACT or SAT scores, prior course completion at CCC, or credit from another college for placement. If you are attempting to waive your English and/or Math placement tests using an official college transcript or ACT/SAT scores, please see a college advisor.

View Placement History

#### Note: Please carefully review the preparation materials provided under Placement Resources before beginning the placement tests.

| 1                                            | English                                                                                                    | CCC Reading-Writing - ESL                                                                                                    | 12/18/2019 | 33.0    |
|----------------------------------------------|----------------------------------------------------------------------------------------------------|----------------------------------------------------------------------------------------------------|------------|---------|
| 1                                            | Math                                                                                                    | ALEKS PPL Math Placement - Math                                                                                                    | 11/20/2019 | 11.0    |
| Com                                          | plete CCC Math Placen                                                                                                  | nent                                                                                                    |            |         |
| Confirm Your Scores                          |                                                                                                    |                                                                                                    |            | Confirm |
| Confirmi<br>course p<br>f you co<br>appear h | ng your scores means thos<br>lacement. You can do this a<br>nfirm your scores and then<br>ere and will also be used fo | e are the scores you want us to use to determine your<br>at any time, once we have a score or waiver on record.<br>subsequently provide a better score, that score will<br>or registration. |            |         |
| Once yo<br>he best                           | u have confirmed your so<br>English and Math course                                                                    | cores, talk to an advisor about your placement and<br>ss for you.                                                                                                    |            |         |

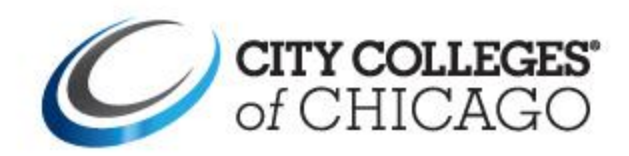

## Step 3: Begin the RTW English Placement Exam

| n RTW English Plac                       | ement Exam - Temp - Master 📰 🖂 🗊 🛱 Lori Ellens Manuel 🔅                                                                                                    |  |  |
|------------------------------------------|----------------------------------------------------------------------------------------------------|--|--|
| Placement Exam Course Adı                | nin Quick Eval Help 🗸                                                                                                    |  |  |
| Search Topics Q                          | RTW English Placement Exam 🗸 🔒 Print 🌣 Settings                                                                                                    |  |  |
| र्न्न Overview                           | Add dates and restrictions                                                                                                    |  |  |
| D Bookmarks                              | Welcome to the RTW English Placement Exam.                                                                                                    |  |  |
| Table of Contents 5                      | There are four parts to the exam. Each portion will 'reveal' themselves to you once you complete                                                                                                    |  |  |
| RTW English 5<br>Placement Exam          | the prior portion.<br>You must review the instructions before you will be able to begin. Click on the powerpoint<br>presentation below. When finished, use the "forward arrow" (visible at the top or bottom of each |  |  |
| Need Help? Contact<br>the Testing Center | section) to move to the next portion.                                                                                                    |  |  |
| Add a module                             | □ ≥ × ×                                                                                                    |  |  |

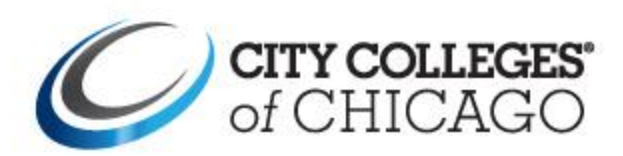

Please note: If you require special accommodations, please contact the Disability Access Center prior to taking the placement exam. Contact information and hours for the Disability Access Center can be found on the <u>Virtual Student Services web page</u>.

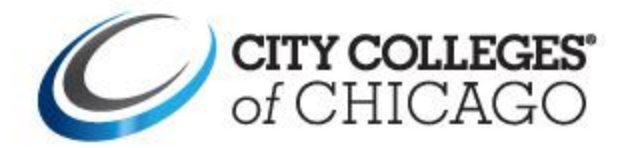